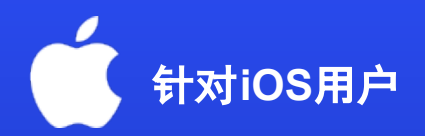

## 如何在您的移动设备上激活eSIM

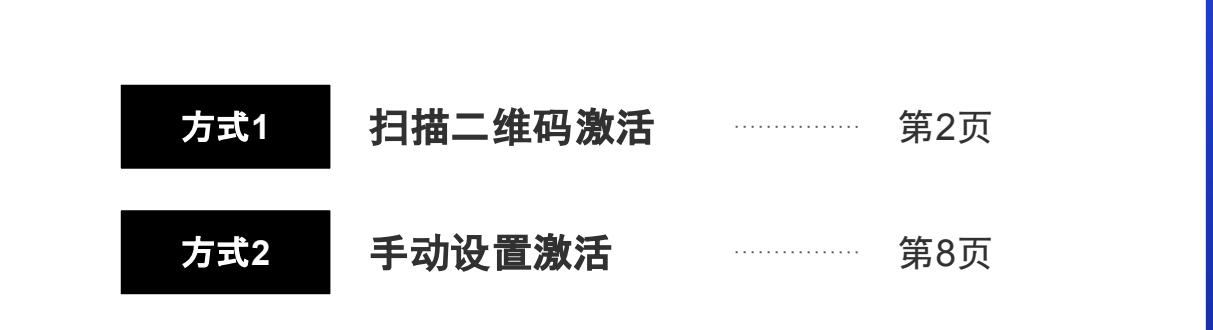

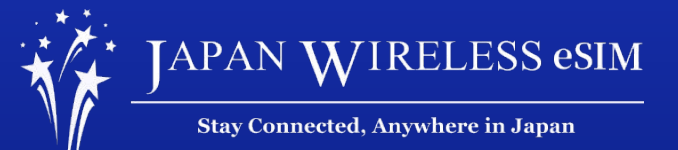

\*实际显示内容可能会根据您设备以及操作平台的不同而有所不同

# 方式1: 扫描二维码激活

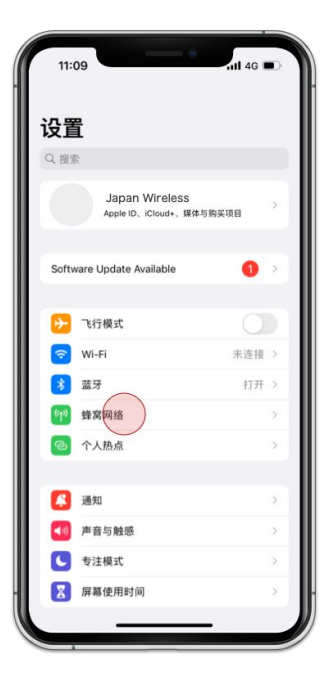

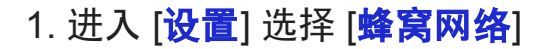

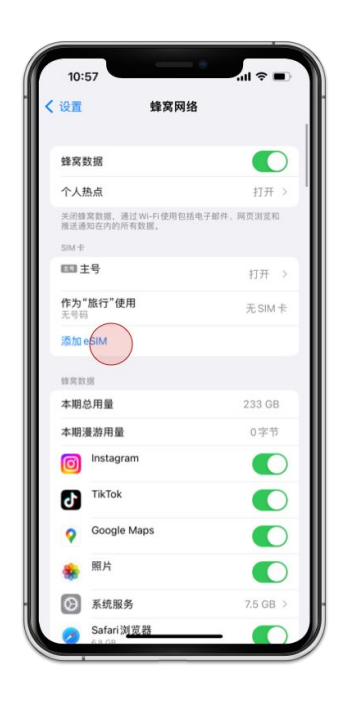

2. 点击 [追加eSIM]

| 10:57                             | .ıll ≎ ■) |
|-----------------------------------|-----------|
| 取消                                | 1         |
| ((Ţ))                             |           |
| 设置蜂窝号码                            | 3         |
| 你可以从附近的iPhone转移电话号码,<br>营商提供的二维码。 | 或者扫描运     |
| 了解更多                              |           |
| 一<br>从附近 iPhone 转移                | >         |
| ●□ 使用二维码                          | >         |
|                                   |           |
|                                   |           |
|                                   |           |
|                                   |           |
|                                   |           |
|                                   |           |
|                                   |           |

10:57 ...l 🕆 🗖 く返回 扫描二维码 将运营商二维码放在方框内。 了解更多... 手动输入详细信息

4. 扫描您订单内的二维码

3. 点击 [**使用二维码**]

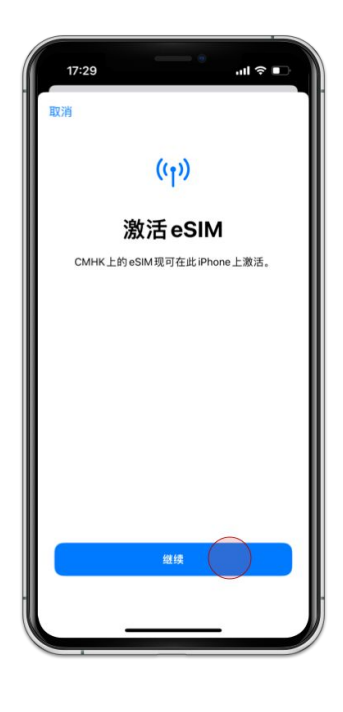

5. 点击 [**使用**]

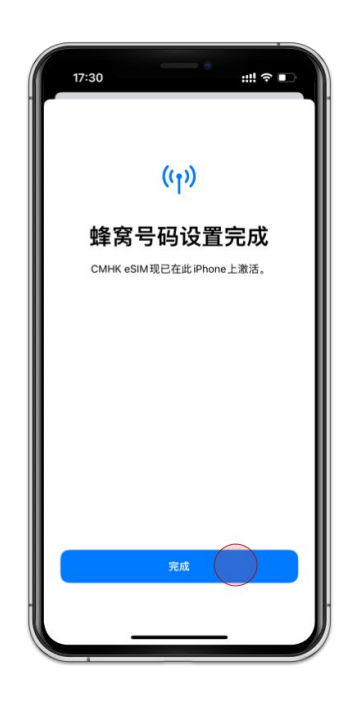

6. 点击 [<mark>完成</mark>]

| 17:        | 31                        |        | iii! ≎ ∎ |
|------------|---------------------------|--------|----------|
| 设置         | 9年7                       | 窝网络    |          |
| 蜂窝萎        | <b>文据</b>                 |        | 副号 >     |
| 设置         | 个人热点                      |        |          |
| 关闭替<br>推送通 | 窝数据,通过Wi-Fið<br>知在内的所有数据。 | 用包括电子部 | 件、网页浏览和  |
| 默认证        | <b>吾音号码</b>               |        | 副号 >     |
| SIM +      |                           |        |          |
| EED 3      | 5                         |        | 打开 >     |
| -          | 1号                        |        | 打开 >     |
| 添加。        | SIM                       |        |          |
| -2019-1    | 的蜂窝数据                     |        |          |
| 本期点        | 总用量                       |        | 492 KB   |
| 本期》        | 最游用量                      |        | 436 KB   |
| Ø          | 系统服务                      |        | 239 KB > |
| -          | 日历<br>139 KB              |        |          |
| 0          | <b>查找</b><br>47.2 KB      |        |          |
| -          |                           | _      | -        |

7. 点击[<mark>继续</mark>]

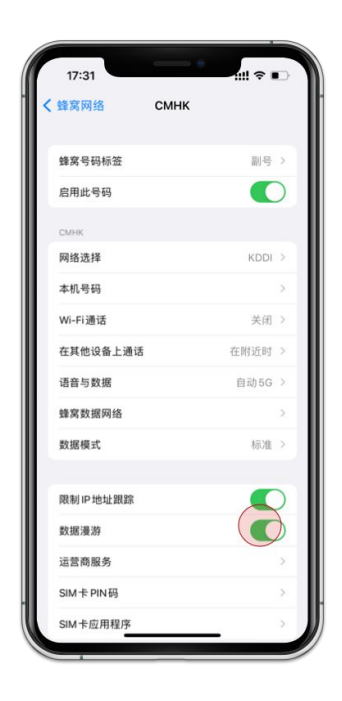

8. 点击[**主线**]和[继续]

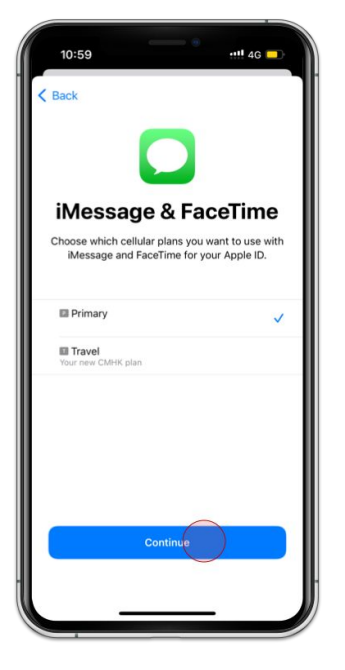

9. 选择主要和点击[继续]

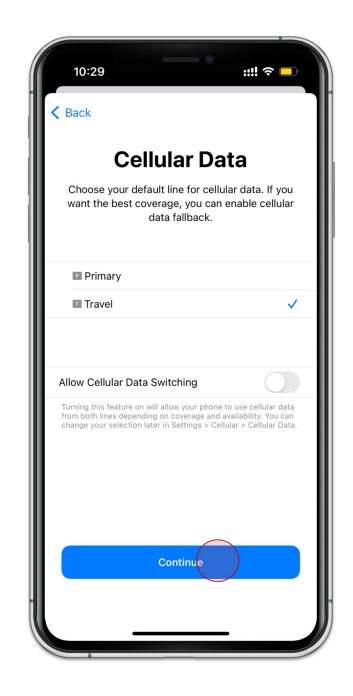

10. 选择第二选择和点击[继续]

| 10:31                                                                     | -<br>                                       |
|---------------------------------------------------------------------------|---------------------------------------------|
| Settings Cellula                                                          | r                                           |
| Cellular Data                                                             | Travel >                                    |
| Set Up Personal Hotspot                                                   |                                             |
| Turn off cellular data to restrict a<br>including email, web browsing, an | ll data to Wi-Fi,<br>nd push notifications. |
| Default Voice Line                                                        | Travel >                                    |
| CELLULAR PLANS                                                            |                                             |
| Primary                                                                   | On >                                        |
| Travel                                                                    | On >                                        |
| Used as "Travel"<br>No Number                                             | No SIM                                      |
| Add Cellular Plan                                                         |                                             |
| CELLULAR DATA FOR TRAVEL                                                  |                                             |
| Current Period                                                            | 1.2 MB                                      |
| Current Period Roaming                                                    | 0 bytes                                     |
| System Services                                                           | 699 KB >                                    |
| Safari<br>516 KB                                                          |                                             |
| Spotify<br>2.0 KB                                                         |                                             |
|                                                                           |                                             |

11.选择您增加的eSIM

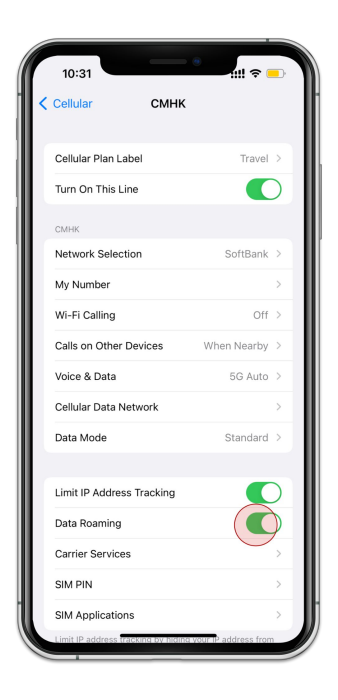

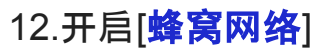

| 10:31                                                                              | ill ବ 😑                    |
|------------------------------------------------------------------------------------|----------------------------|
| Settings Cellular                                                                  |                            |
| Cellular Data                                                                      | Travel >                   |
| Set Up Personal Hotspot                                                            | 1                          |
| Turn off cellular data to restrict all data including email, web browsing, and put | t Wi-Fi,<br>notifications. |
| Default Voice Line                                                                 | Travel >                   |
| CELLULAR PLANS                                                                     |                            |
| Primary                                                                            | On >                       |
| Travel                                                                             | On >                       |
| Used as "Travel"<br>No Number                                                      | No SIM                     |
| Add Cellular Plan                                                                  |                            |
| CELLULAR DATA FOR TRAVEL                                                           |                            |
| Current Period                                                                     | 1.2 MB                     |
| Current Period Roaming                                                             | 0 bytes                    |
| System Services                                                                    | 699 KB >                   |
| Safari<br>516 KB                                                                   |                            |
| Spotify<br>2.0 KB                                                                  |                            |
|                                                                                    |                            |

13. 确保两个项目相同

# 方式2: 手动设置激活

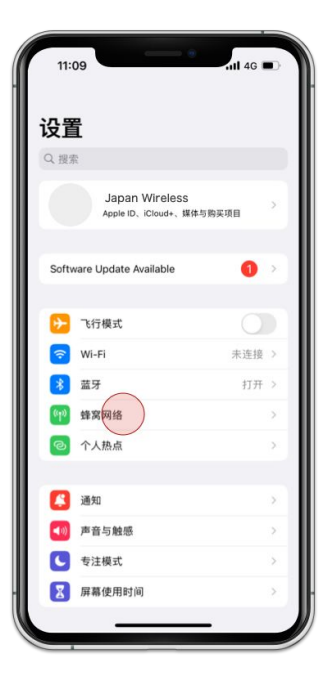

1. 进入 [设置] 选择 [蜂窝网络]

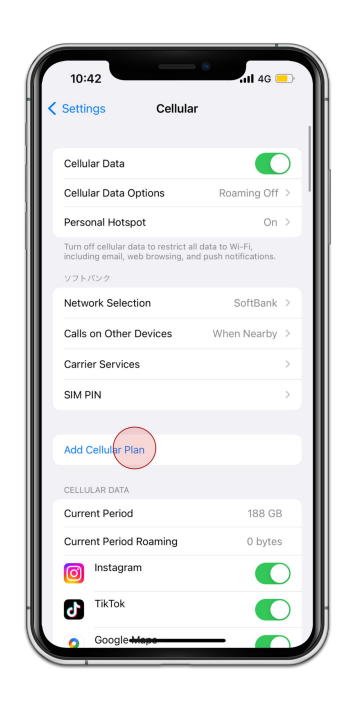

2. 点击 [添加 eSIM]

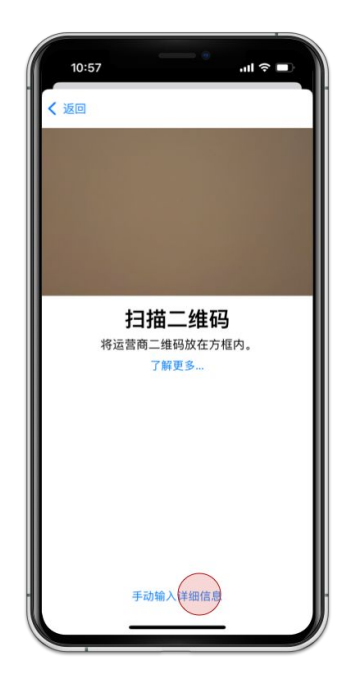

3. 选择 [**手动输入详细信息**]

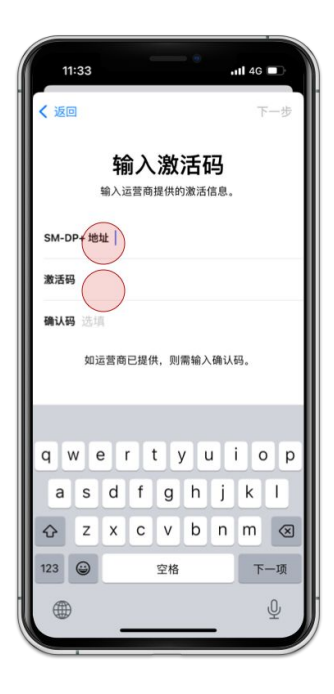

4. 输入 SM-DP+ 地址 和 激活码

| 10:59            |                     | ::!! 4G 💶       |
|------------------|---------------------|-----------------|
| Cancel           |                     |                 |
| Cellu            | lar Plan L          | abels           |
| Choose labe      | ls for each of your | cellular plans. |
| LABEL FOR +81 80 | 8025 3253           |                 |
| Primary          |                     | >               |
|                  |                     |                 |
| LABEL FOR YOUR I | IEW CMHK PLAN       |                 |
| Travel           |                     | >               |
|                  |                     |                 |
|                  |                     |                 |
|                  |                     |                 |
|                  |                     |                 |
|                  |                     |                 |
|                  | Continue            |                 |
|                  |                     |                 |
|                  |                     |                 |
|                  |                     |                 |

5. 点击 [<mark>继续</mark>]

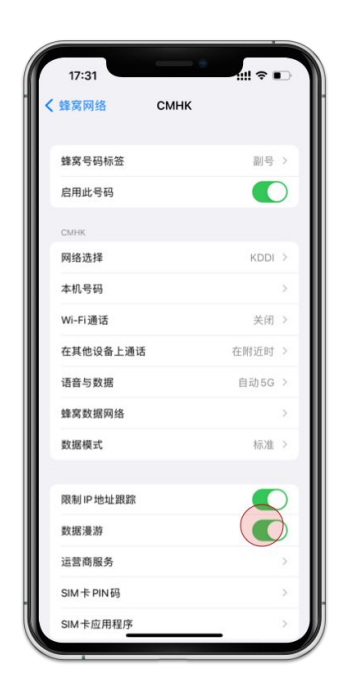

6. 选择 **主线**和点击[继续]

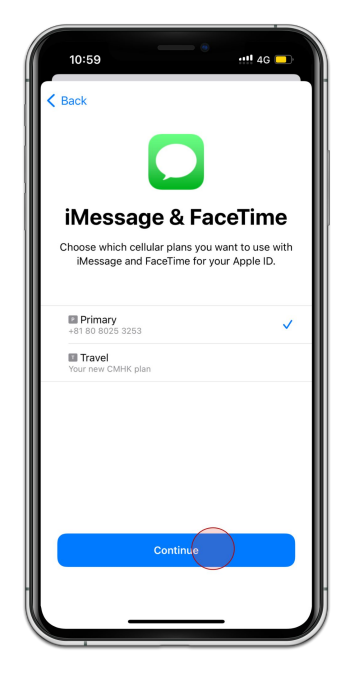

7. 选择 **主线**和点击[继续]

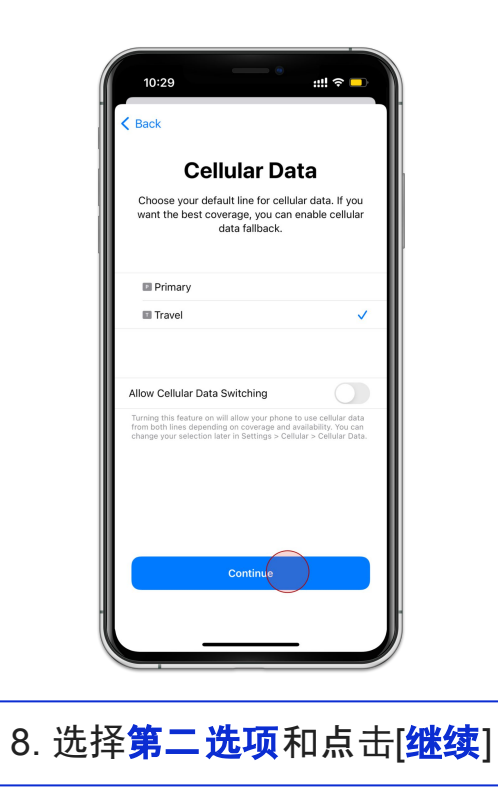

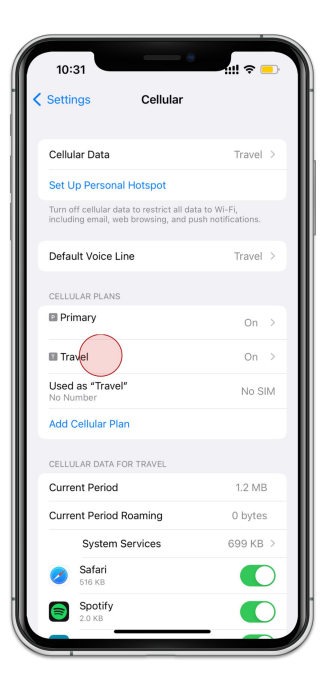

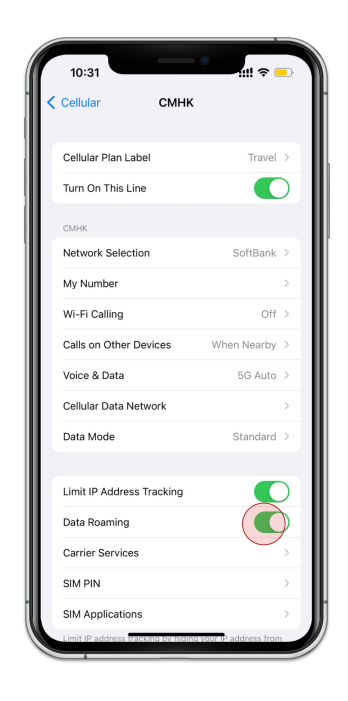

#### 9.点击您加入的eSIM

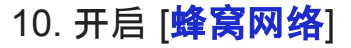

| 10:31                                                                                | 11II ବ 💶                         |
|--------------------------------------------------------------------------------------|----------------------------------|
| Settings Cellular                                                                    |                                  |
| Cellular Data                                                                        | Travel >                         |
| Set Up Personal Hotspot                                                              | 1                                |
| Turn off cellular data to restrict all data<br>including email, web browsing, and pu | a to Wi-Fi,<br>on notifications. |
| Default Voice Line                                                                   | Travel >                         |
| CELLULAR PLANS                                                                       |                                  |
| Primary                                                                              | On >                             |
| Travel                                                                               | On >                             |
| Used as "Travel"<br>No Number                                                        | No SIM                           |
| Add Cellular Plan                                                                    |                                  |
| CELLULAR DATA FOR TRAVEL                                                             |                                  |
| Current Period                                                                       | 1.2 MB                           |
| Current Period Roaming                                                               | 0 bytes                          |
| System Services                                                                      | 699 KB >                         |
| Safari<br>516 KB                                                                     |                                  |
| Spotify<br>2.0 KB                                                                    |                                  |
|                                                                                      | -                                |

### 13. 确保两个项目相同